## ИНСТРУКЦИЯ о порядке приобретения доступа к программному обеспечению на сайте <u>www.soft.abok.ru</u>

Для начала работы по приобретению доступа к программным продуктам, необходимо зайти на сайт www.soft.abok.ru

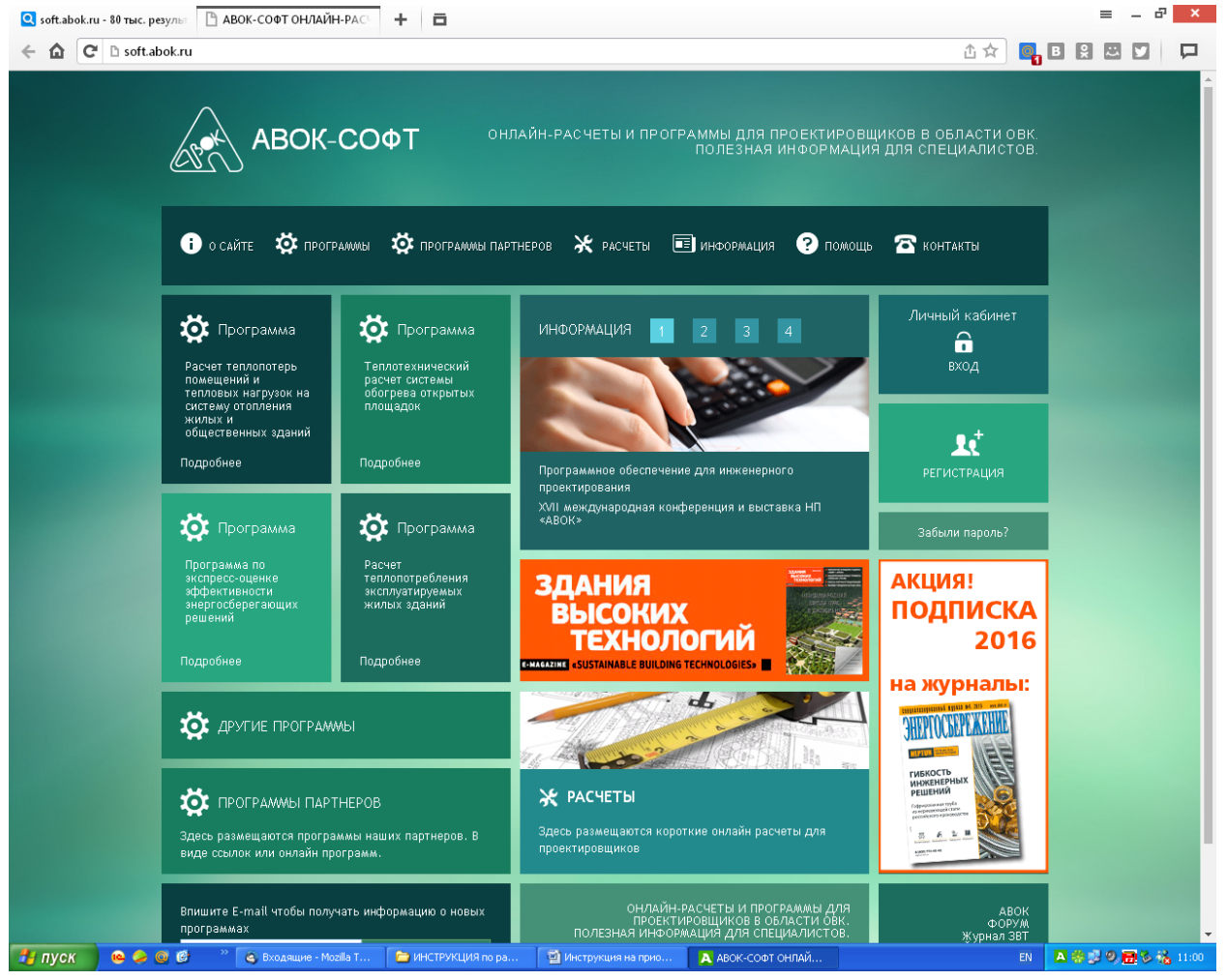

Войти в меню «Программы» - ознакомиться со всеми программными продуктами, доступ к которым осуществляется на сайте

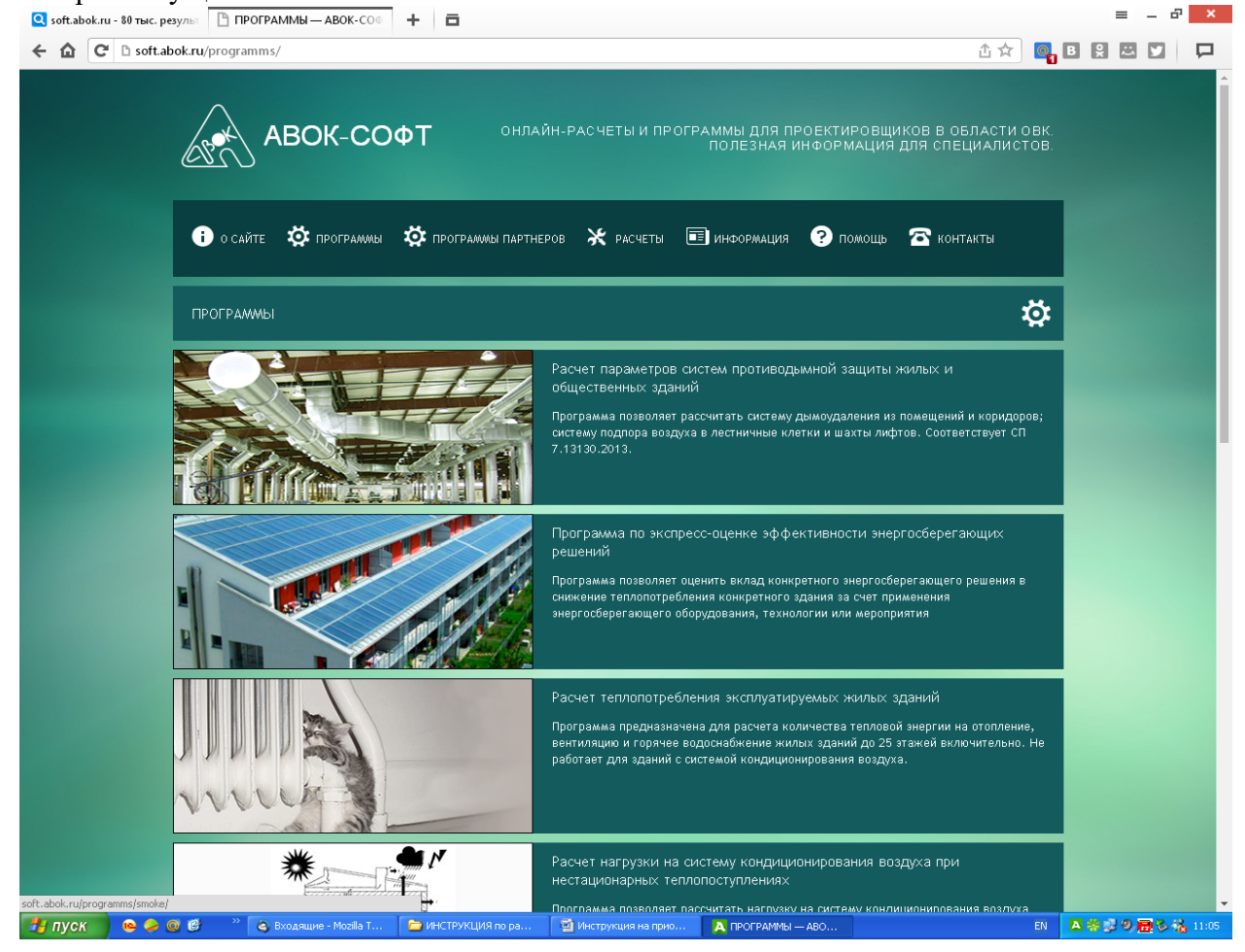

Выбрать программный продукт, доступ к которому необходимо получить – навести на нее курсор и нажать правую кнопку мышки – после чего осуществляется переход в информацию по выбранной программе

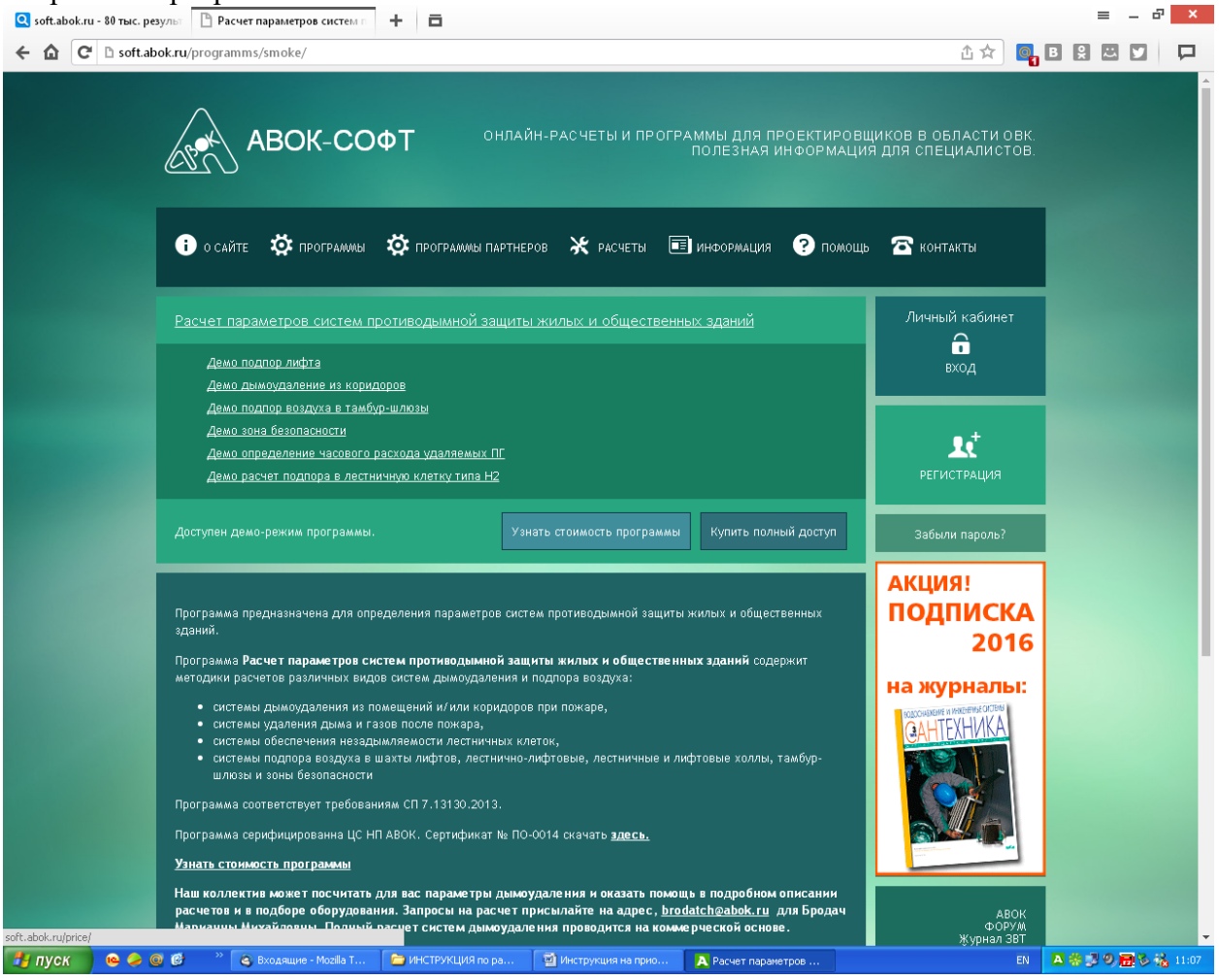

Чтобы узнать стоимость выбранной программы на интересующий срок ее использования необходимо нажать на кнопку «узнать стоимость программы» -

≡ \_ ₽ ×

| 🝳 soft.abok.ru - 80 тыс. результ | Стоимость доступа — АВОК | + |  |
|----------------------------------|--------------------------|---|--|

| лоимость полного доступа к онлаин программам                                                                                                  |                                                                                                    |
|----------------------------------------------------------------------------------------------------|----------------------------------------------------------------------------------------------------|
| 1 месяц 3 месяца 6 месяцев 9 месяцев 1 год                                                                                                    |                                                                                                    |
| <u>Расчет параметров систем</u><br><u>противодымной защиты Жилых</u><br>и общественных зданиты<br>и общественных зданиты                      | РЕГИСТРАЦИЯ                                                                                                    |
| Програнма по экспресс-оценке<br>зффективности энергосберетающих<br>решений                                                                    | Забыли пароль?                                                                                                    |
| Теплотехнический расчет системы.<br>обогрева открытых площадок 700 руб 2100 руб 3780 руб 5335 руб 6720 руб                                    | АКЦИЯ!                                                                                                    |
| Расчет теплопотребления.<br>эксплуатируемых жилых зданий 900 руб 2700 руб 4860 руб 6885 руб 6640 руб                                          | ПОДПИСКА<br>2016                                                                                                    |
| <u>Расчет нагрузки на СКВ.</u><br>при нестационарных теплопоступлениях. 700 руб 2100 руб 3780 руб 5355 руб 6720 руб                           | на журналы:                                                                                                    |
| Расчет теплопотерь помещений и тепловых нагрузок на систему отоления жилых. 700 руб 2100 руб 3780 руб 5355 руб 6720 руб и общественных зданий | Авенен ваша 4                                                                                                    |
| Крытые плавательные бассейны<br>Расчет нормативного воздухообмена.<br>и термического сопротивления наружных<br>ограждающик конструкций        | Extrament Visual Arrives                                                                                                    |
| Влажный воздух, определение параметров 500 руб 1500 руб 2700 руб 3825 руб 4800 руб                                                            | A CONTRACTOR OF A CONTRACTOR OF A CONTRACTOR OF A CONTRACTOR OF A CONTRACTOR OF A CONTRACTOR OF A CONTRACTOR A CONTRACTOR |
| Расчет воздухообмена горячего цеха<br>предприятия общественного питания 500 руб 1500 руб 2700 руб 3825 руб 4800 руб                           |                                                                                                    |

Определившись с программой и сроком ее использования, для приобретения доступа к этой программе необходимо пройти регистрацию на сайте. Для этого внизу стоимостной таблицы нажмите на слово «зарегистрироваться» или же нажмите на кнопку «Регистрация», расположенную в правой части окна сайта.

| 🝳 soft.abok.ru     | - 80 тыс. результ 📋 Стоимость доступа — АВОК 📋 Регистрация на сайте — АВС 🕂 🗖                                                                                                    |                                                                                             |
|--------------------|----------------------------------------------------------------------------------------------------|---------------------------------------------------------------------------------------------|
| < ☆ C <sup>2</sup> | 🗅 soft.abok.ru/registrate/                                                                                                    | 1 🛧 🔍 B 🛛 💟 🗖                                                                               |
|                    |                                                                                                    |                                                                                             |
|                    | Регистрация                                                                                                    | Личный кабинет<br>вход                                                                      |
|                    | На сайте необходимо зарегистрироваться для доступа к Личному кабинету, где будут храниться расчеты и<br>результаты расчетов. А также для того, чтобы приобрести доступ к онлайн-расчетам.                                                                                                    |                                                                                             |
|                    | Все программы АВОК сделаны в виде онлайн-расчетов с возможностью сохранения и использования своих данных в<br>облаке на нашем сайте АВОК-СОФТ. Результаты расчетов можно получить в виде распечатки отчета.<br>Тип                                                                                                  | <b>Ас</b> <sup>+</sup><br>РЕГИСТРАЦИЯ                                                       |
|                    | <ul> <li>Частное лицо</li> <li>Юридическое лицо</li> </ul>                                                                                                    | Забыли пароль?                                                                              |
|                    | Информация учётной записи                                                                                                    | АКЦИЯ!<br>ПОДПИСКА                                                                          |
|                    | Пароль                                                                                                    | 2016                                                                                        |
|                    | Пароль ещё раз <sup>н</sup><br>E-mail*                                                                                                    | на журналы:<br>САНТЕХНИКА                                                                   |
|                    | Частное лицо<br>Фамилия<br>Имя                                                                                                    |                                                                                             |
|                    | Отчество<br>Телефон"                                                                                                    | АВОК<br>ФОРУМ<br>Журнал ЭВТ<br>КНИЖНЫЙ МАЛ АЗИН<br>ВЕРИНАРИ<br>МЕРОЛИИЛТИАН<br>БИРИКА ТРУДА |
|                    | <ul> <li>Я принимаю <u>лицензионное соглашение</u> Зарегистрироваться</li> <li>Часть онлайн расчетов доступны бесплатно, а часть по платной подписке на определенное время (один месяц, три месяца, полгода и год). По окончании подписки Вы имеете возможность пользоваться соими сохраненными файлами.</li> </ul> |                                                                                             |
| 🛃 пуск             | 🤒 🥏 😴 🤔 🦉 С 🔅 Входящие - Мозііа Т 🎓 ИНСТРУКЦИЯ по ра 🔛 Инструкция на прио 🗚 Регистрация на сай                                                                                                    | EN 🔺 💨 🔊 🗑 🔂 🔥 11:14                                                                        |

В части регистрации существует два типа: для физических лиц и юридических лиц. Рассмотрим процесс регистрации для каждого типа в отдельности.

## <u>ДЛЯ ФИЗИЧЕСКИХ ЛИЦ:</u>

Выберите тип «Частное лицо» - заполните данные под строкой «Информация учетной записи»

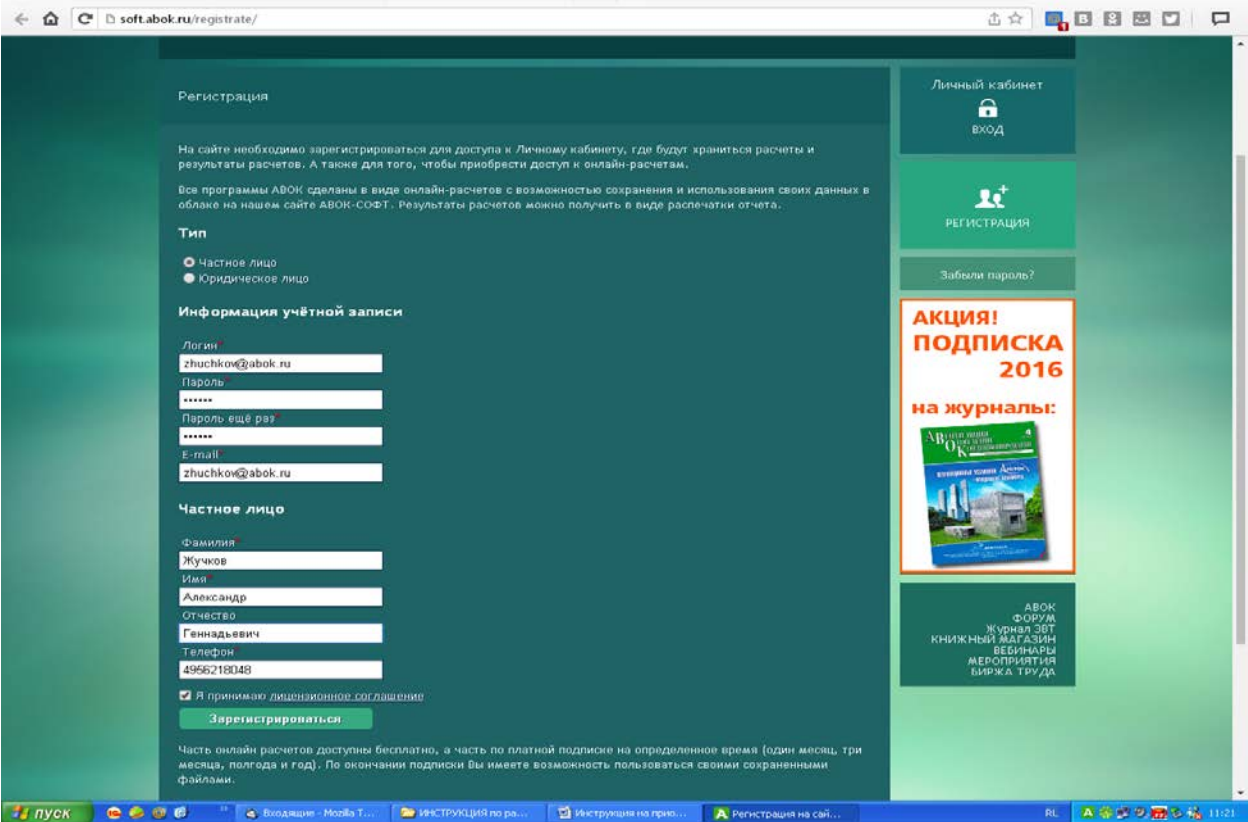

После строки «телефон», необходимо поставить галочку в строке «Я принимаю лицензионное соглашение» и нажать на слова «лицензионное соглашение», для ознакомления с документом - переходя в непосредственно сам документ, в котором прописаны существенные условия операции по предоставлению доступа к онлайн-программам, прописана ответственность сторон задействованных в операции. Ставя галочку в этой строке физ.лицо принимает все условия работы с программой на сайте, а также дает свое согласие на заключение правообладателем с ним письменной формы лицензионного соглашения в электронной варианте.

Только при наличии галочки в строке «Я принимаю лицензионное соглашение» возможно пройти регистрацию на сайте и приступить к оплате выбранного доступа.

Красные звездочки у некоторых строк говорят о том, что эти строки являются обязательными к заполнению. Без их заполнения регистрация невозможна.

После нажатия на кнопку «Зарегистрироваться» осуществляется переход в личный кабинет физического лица, прошедшего регистрацию на сайте.

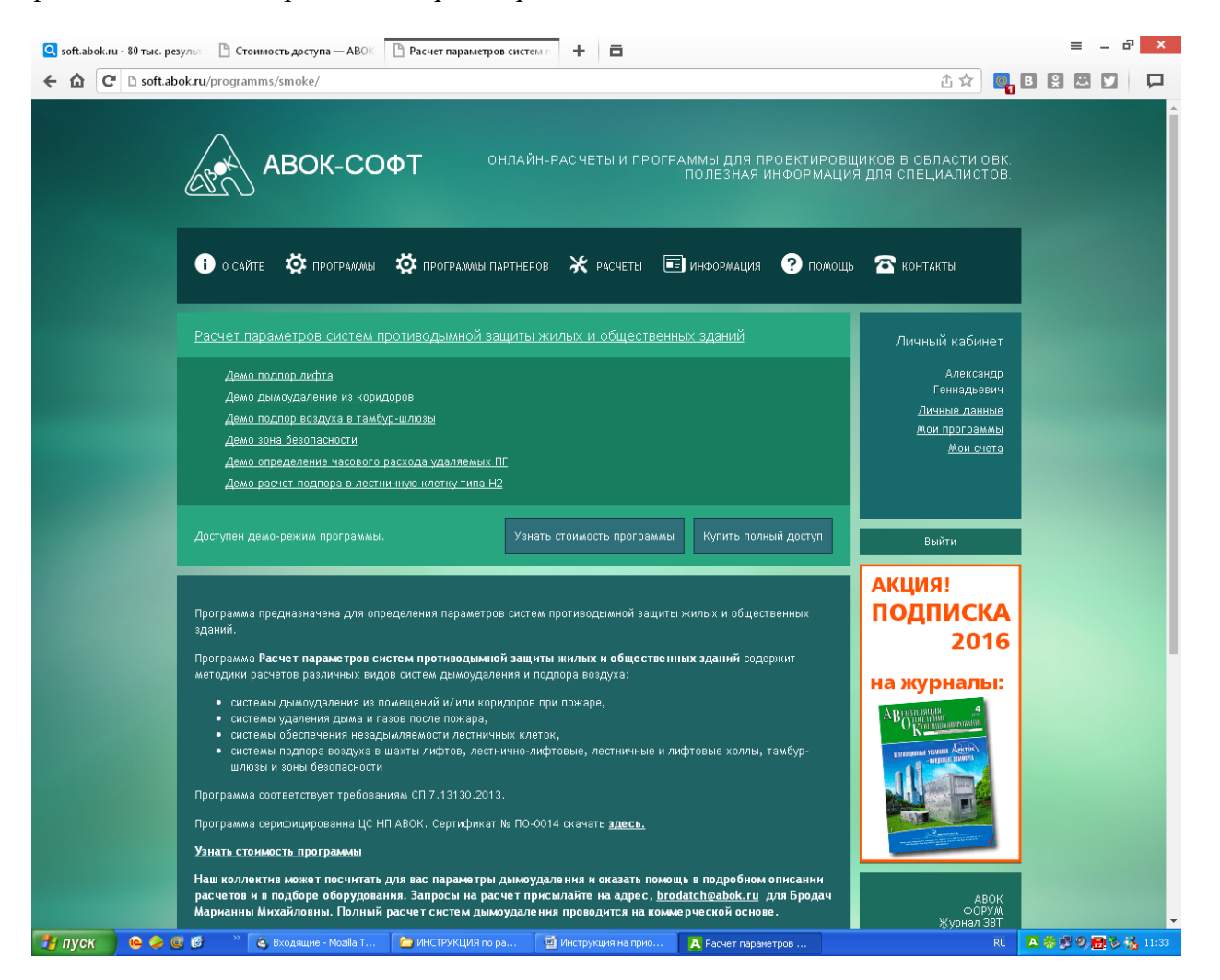

Теперь необходимо еще раз войти в выбранную программу, доступ к которой нужно приобрести, нажать на кнопку «Купить полный доступ» - указать время использования программного продукта

| <ul> <li>             С             В обстаююстичу на период с 2015.01.01             В             С</li></ul>                                                                                                    | 🝳 soft.abok.ru - 80 тыс. резулыт 🗈 Стоимость доступа — АВОК 📋 Покупка программы — АВС 🕇 🕇 🗖                                                                                                    |                                                                                                    | ≡ _ ₽ ×   |
|----------------------------------------------------------------------------------------------------|----------------------------------------------------------------------------------------------------|----------------------------------------------------------------------------------------------------|-----------|
| Онлайн-расчеты и программы для проектировщиков в области овк         Осайте       Опограммы         Осайте       Опограммы         Осайте       Опограммы         Осайте       Опограммы         Осайте       Опограммы         Осайте       Опограммы         Осайте       Опограммы         Осайте       Опограммы         Осайте       Опограммы         Осайте       Опограммы         Опограммы       Опограммы         Покупка программы       Опограммы         Покупка программы       Опограммы         Покупка программы       Опограммы         Опограммы       Опограммы         Опограммы       Опограммы         Опограммы       Опограммы         Опограммы       Опограммы         Опограммы       Опограммы         Опограммы       Опограммы         Опограммы       Опограммы         Опограммы       Опограммы         Опограммы       Опограммы         Опограммы       Опограммы         Опограммы       Опограммы         Опограммы       Опограммы         Опограммы       Опограммы         Опограммы       Опограммы | ← <b>C</b> ← D soft.abok.ru/buy/34                                                                                                    | Ճ☆ 🤷                                                                                                    | B 🖁 🖾 🔽 📮 |
| Покупка программы Личный кабинет<br>Александр<br>Геннадьевич<br>Личные данные<br>Приобрести программу на период с 2015.01.01 в на 30 дней с до 2015.01.31 за 900 р. Менсита                                                                                                    | АВОК-СОФТ ОНЛАЙН-РАСЧЕТЫ И ПРОГРАММЫ ДЛЯ ПРОЕКТИРОВІ<br>ПОЛЕЗНАЯ ИНФОРМАЦИ<br>о сайте о программы с программы партнеров 🔆 расчеты 📧 информация ? помощ                                                                                                    | ЩИКОВ В ОБЛАСТИ ОВК.<br>19 ДЛЯ СПЕЦИАЛИСТОВ.<br>6 🕋 КОНТАКТЫ                                                   |           |
| а Оплатить электронным платежом 📱 Сформировать квитанцию Сбербанка                                                                                                    | Покупка программы<br>Расчет параметров систем противодымной защиты жилых и общественных зданий<br>Приобрести программу на период с 2015.01.01 📅 на 30 дней 🔹 до 2015.01.31 за 900 р.<br>Э Оплатить электронным платежом 🔋 Сформировать квитанцию Сбербанка | Личный кабинет<br>Александр<br>Геннадьевич<br><u>Личные данные</u><br><u>Мои программы</u><br><u>Мои счета</u> |           |
| Выйти                                                                                                    |                                                                                                    | Выйти                                                                                                    |           |
| Акция!<br>ПОДПИСКА<br>2016                                                                                                    |                                                                                                    | АКЦИЯ!<br>ПОДПИСКА<br>2016                                                                                     |           |
| на журналы:                                                                                                    |                                                                                                    |                                                                                                    |           |
| Влишите E-mail чтобы получать информацию о новых ОНЛАЙН-РАСЧЕТЫ И ПРОГРАММЫ ДЛЯ<br>программах ПОЛЕЗНАЯ ИНФОРМАЦИЯ ОВ ОБЛАСТИ ОВК. ФОРУМ<br>ОЛЕЗНАЯ ИНФОРМАЦИЯ ДЛЯ СПЕЦИАЛИСТОВ. Журнал ЗВТ<br>ПОЛЕЗНАЯ ИНФОРМАЦИЯ ДЛЯ СПЕЦИАЛИСТОВ. У ОТ В ОПИСТИИИ В ОВ ОБЛАСТИ ОВ ОТ В ОПИСТИИ ОВ ОВ ОБЛАСТИ ОВ ОТ В ОТ В ОТ В ОТ В ОТ В ОТ В ОТ В                                                                                                    | Впишите E-mail чтобы получать информацию о новых ОНЛАЙН-РАСЧЕТЫ И ПРОГРАММЫ ДЛЯ<br>просктиновщиков в области овк.<br>программах ПОЛЕЗНАЯ ИНФОРМАЦИЯ ОТ СПЕЦИАЛИСТОВ.                                                                                       | АВОК<br>ФОРУМ                                                                                                  |           |

Программа автоматически указывает стоимость выбранного доступа в соответствии с указанным временем ее использования.

Для оплаты доступа предлагаются два варианта: 1 способ оплаты: Оплатить электронным платежом, используя банковскую карту, электронные деньги;

| C C b soft.abok.ru/buy/34                                                                                                    | 1 A 🛃 📴 B                                                                                                    | 2 🕮 🖌 |
|----------------------------------------------------------------------------------------------------|----------------------------------------------------------------------------------------------------|-------|
| АВОК-СОФТ онлайн-расчеты и программы для проектирови<br>полезная информаци                                                            | чиков в области овк.<br>Я для специалистов.                                                                                                    |       |
| 🚯 о сайте 🔅 программы 🔅 программы партнеров 💥 расчеты 📧 информация 😯 помощь                                                           | 🕿 контакты                                                                                                    |       |
| Покупка программы                                                                                                    | Личный кабинет                                                                                                    |       |
| Расчет параметров систем противодымной защиты жилых и общественных зданий                                                             | Александр<br>Геннадьевич<br><u>Личные данные</u>                                                                                                    |       |
| Приобрести программу на период с 2015.12.10 🔟 на 30 дней 🔻 до 2016.01.09 за <b>900 р.</b>                                             | <u>Мои программы</u><br><u>Мои счета</u>                                                                                                    |       |
| <ul> <li>Э Оплатить электронным платежом</li> <li>Сформировать квитанцию Сбербанка</li> <li>Платежи связанные с программой</li> </ul> |                                                                                                    |       |
| Номер платежа Дата начала Дата Сумма Тип Статус Действие<br>периода окончания платежа платежа платежа<br>периода                      | Выйти                                                                                                    |       |
| № 1686 от 2015.12.10 2015.01.01 2015.01.31 900 р. Платёж Подготовлен <u>Оплатить Отменить</u>                                         | АКЦИЯ!                                                                                                    |       |
|                                                                                                    | 2016                                                                                                    |       |
|                                                                                                    | на журналы:                                                                                                    |       |
|                                                                                                    | <b>HEPTOCHEPK KEHNE</b>                                                                                                    |       |
|                                                                                                    | ГИБКОСТЬ<br>ИНЖЕНЕРНЫХ<br>РЕШЕНИЙ                                                                                                    |       |
|                                                                                                    | vo representation (1874                                                                                                    |       |
|                                                                                                    | And and and a second second se |       |
|                                                                                                    |                                                                                                    |       |

Провести оплату путем нажатия на слово «Оплатить» в столбце «Действия». Сайт направит Вас на сайт организации-партнера для проведения непосредственно платежа.

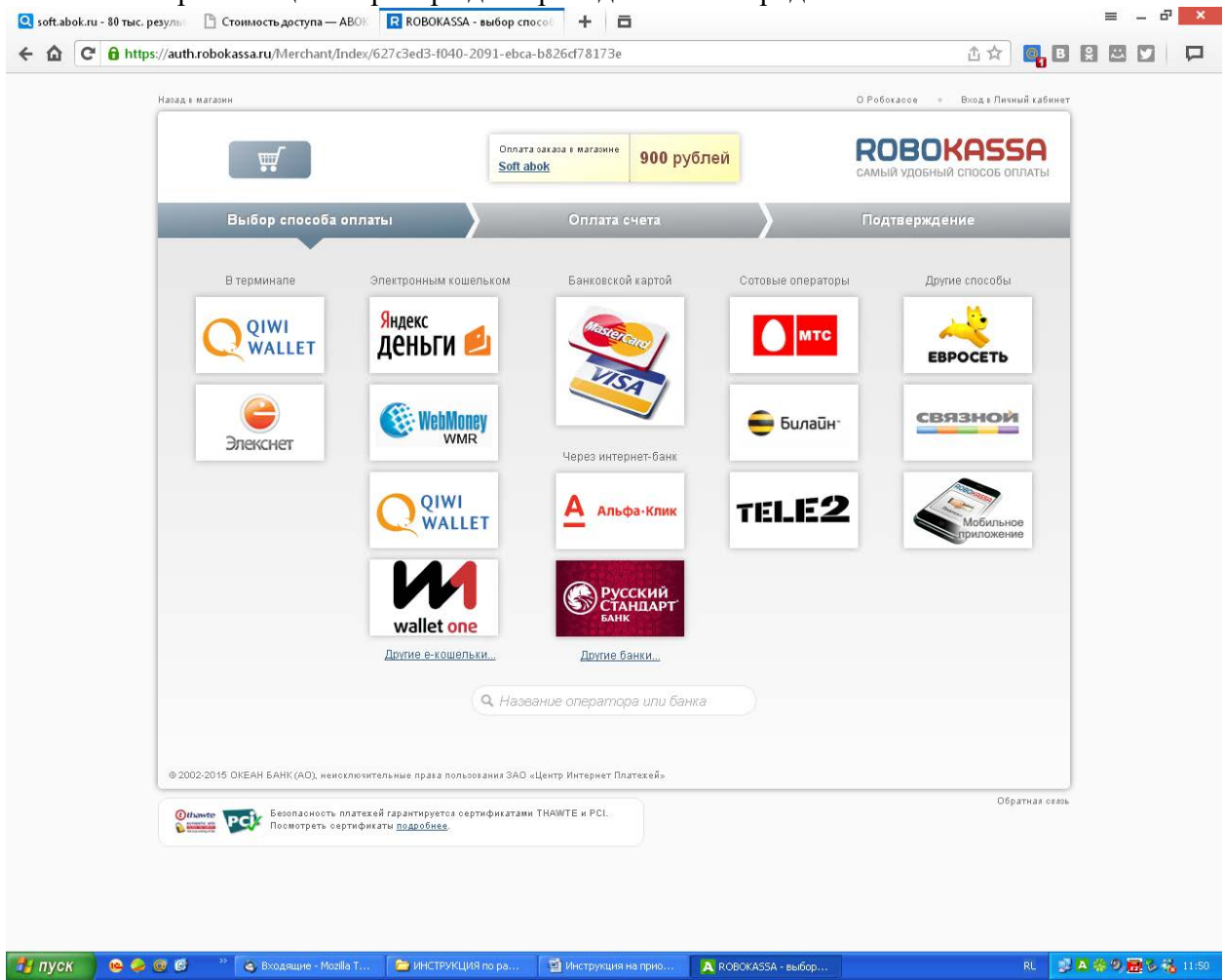

Выберите удобный для Вас способ оплаты и проведите операцию.

**2 способ оплаты:** Оплатить с помощью банка, сформировав в программе квитанцию Сбербанка, с которой обратиться в любой банк РФ для проведения оплаты наличными денежными средствами.

| C Soft.abok.ru/buy/40 |                                                       |                                           |                                         | û☆] 🔩                                                                                                    | B 🞗 芯 🖌 |
|-----------------------|-------------------------------------------------------|-------------------------------------------|-----------------------------------------|----------------------------------------------------------------------------------------------------|---------|
| і) о сайте 🔅 г        | ірограммы 🔅 программы парт                            | іеров 💥 расчеты 💼 инфор                   | мация ? помощь 🕿                        | контакты                                                                                                    |         |
| Покупка программ      | ы                                                     |                                           |                                         | Личный кабинет<br>Александо                                                                                                    |         |
| Terrerey              |                                                       |                                           |                                         | Геннадьевич                                                                                                    |         |
| Теплотехнически       | и расчет системы обогрева                             | открытых площадок                         |                                         | <u>Личные данные</u>                                                                                                    |         |
| Приобрести программу  | / на период с 🛛 2015.12.10 🛅                          | на <mark>30 дней 🔻</mark> до 2016.01.09 ж | a 700 p.                                | <u>мои программы</u><br><u>Мои счета</u>                                                                                                    |         |
| 📄 Оплатить электр     | онным платежом 📑 Сформиров                            | ать квитанцию Сбербанка                   |                                         |                                                                                                    |         |
| Платежи связанн       | ые с программой                                       |                                           |                                         |                                                                                                    |         |
| Номер платежа         | Дата начала Дата (<br>периода окончания пл<br>периода | умма Тип Статус<br>атежа платежа платежа  | Действие                                | Выйти                                                                                                    |         |
| № 1688 от 2015.12.10  |                                                       |                                           | Скачать Отменить                        | (ция!                                                                                                    |         |
|                       |                                                       |                                           | Π                                       | одписка                                                                                                    |         |
|                       |                                                       |                                           |                                         | 2016                                                                                                    |         |
|                       |                                                       |                                           | на                                      | журналы:                                                                                                    |         |
|                       |                                                       |                                           | (conv                                   | AND DESCRIPTION OF A DESCRIPTION OF A DE |         |
|                       |                                                       |                                           | 3                                       | <b>TEPIOCHEPE MEHNE</b>                                                                                                    |         |
|                       |                                                       |                                           |                                         |                                                                                                    |         |
|                       |                                                       |                                           |                                         | нженерных<br>ешений                                                                                                    |         |
|                       |                                                       |                                           |                                         |                                                                                                    |         |
|                       |                                                       |                                           |                                         | All and a second second |         |
|                       |                                                       |                                           |                                         |                                                                                                    |         |
| Впишите E-mail чтобы  | получать информацию о новых                           | ОНЛАЙН-РАСЧЕТЫ<br>ПРОЕКТИРОВЩИК           | И ПРОГРАММЫ ДЛЯ<br>ОВ В ОБЛАСТИ ОВК.    | АВОК<br>ФОРУМ                                                                                                    |         |
| программах            | Подписаться                                           | ПОЛЕЗНАЯ ИНФОРМАЦИЯ Д                     | 1Я СПЕЦИАЛИСТОВ.<br>: +7(495) 631 80 48 | Журнал ЗВТ<br>НИЖНЫЙ МАГАЗИН                                                                                                    |         |
|                       |                                                       |                                           |                                         | ВЕБИНАРЫ                                                                                                    |         |
| © ABOK-SOFT           | Все права защищены                                    | E-mai                                     | C ZHUCHKUV@/aDUK.ru                     | МЕРОПРИЯТИЯ                                                                                                    |         |

Провести оплату путем нажатия на слово «Скачать» в столбце «Действия». Сайт сформирует в нижнем левом углу компьютера квитанцию в формате программы Adobe reader

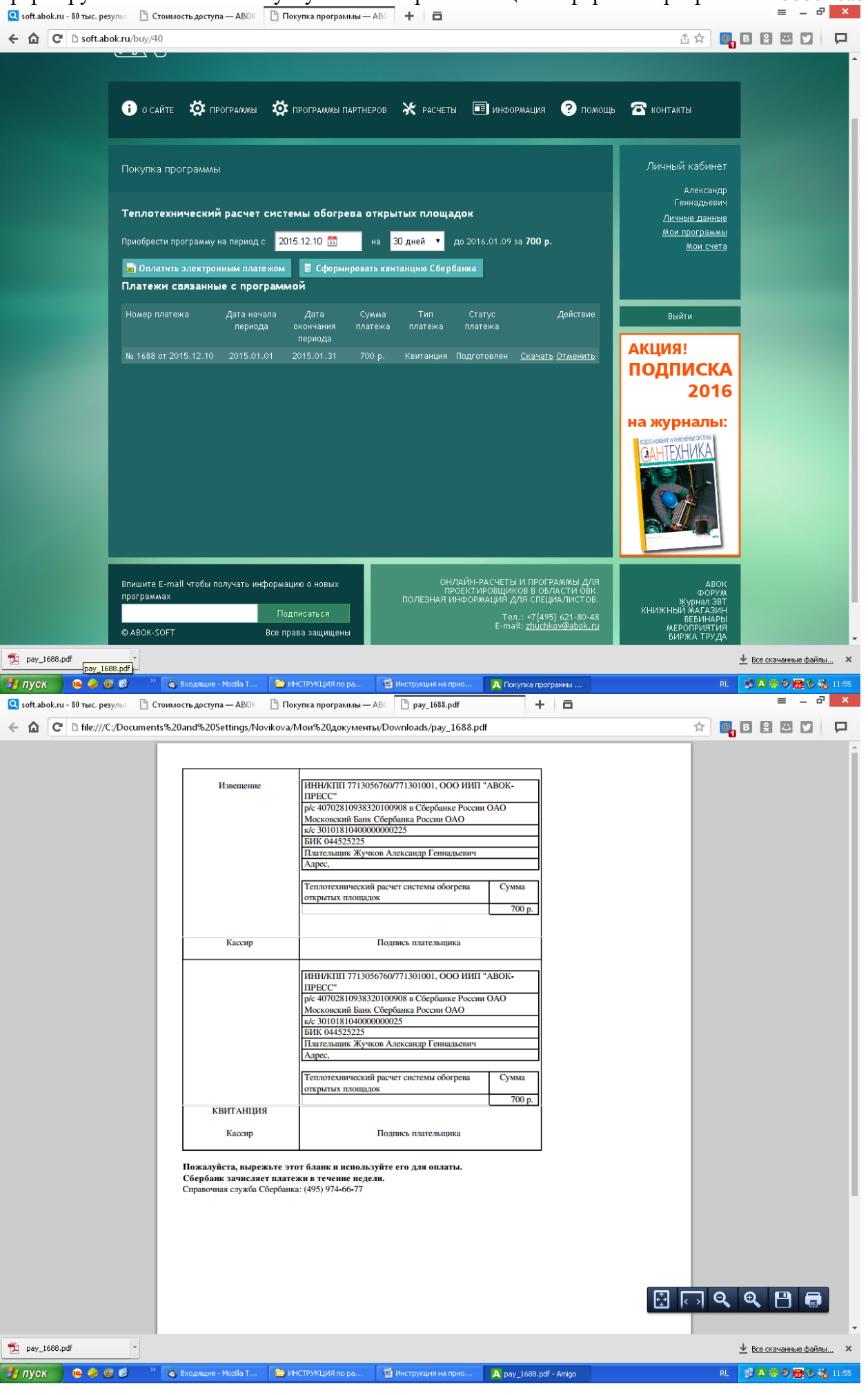

Необходимо распечатать квитанцию и отнести ее в любой банк РФ для оплаты доступа.

Вся история действий по оплате и ее отмены сохраняется на сайте в личном кабинете каждого пользователя в теме «Мои счета»

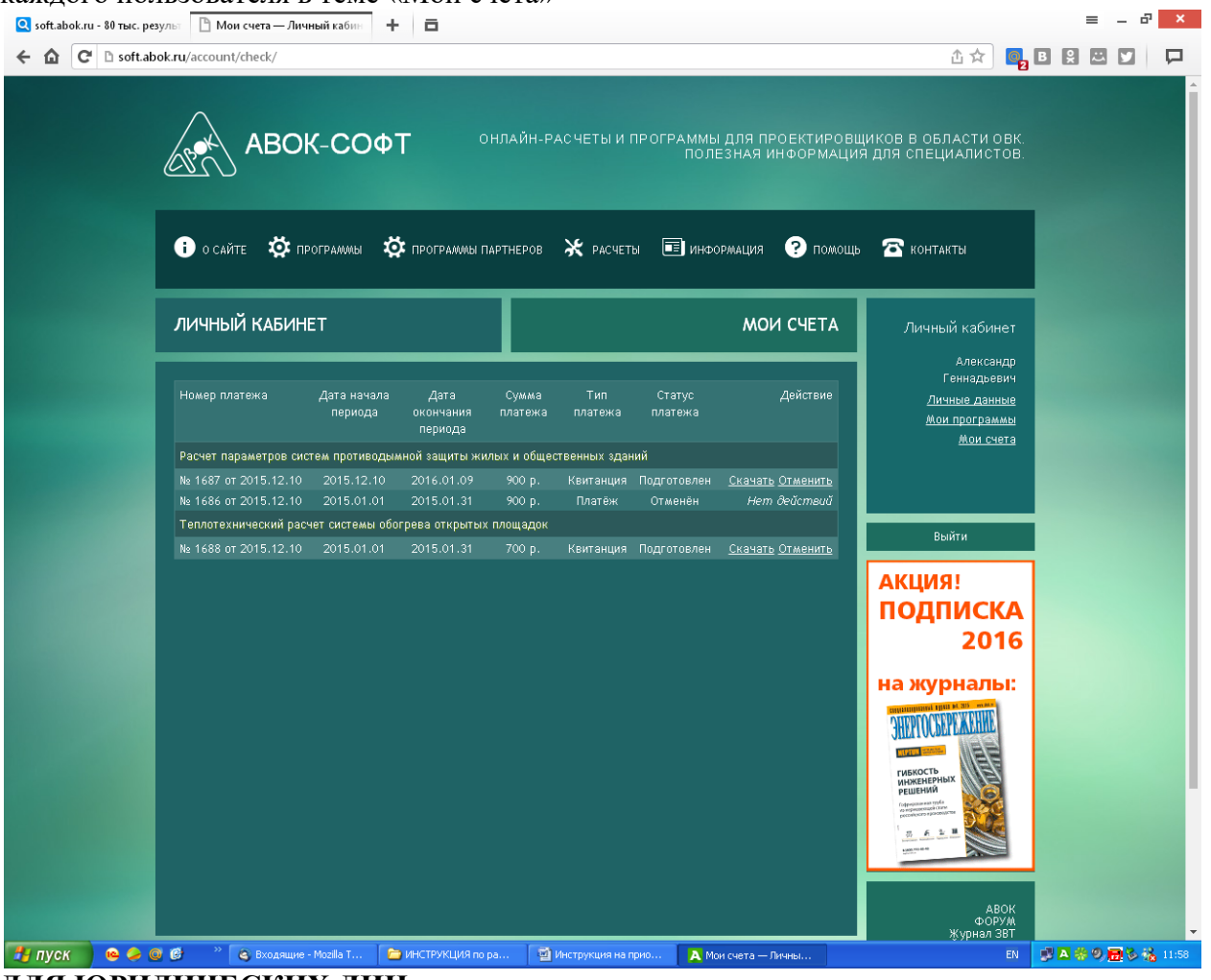

## **ДЛЯ ЮРИДИЧЕСКИХ ЛИЦ:**

В момент регистрации на сайте необходимо указать тип «Юридическое лицо» и пройти заполнение всех предложенных строк.

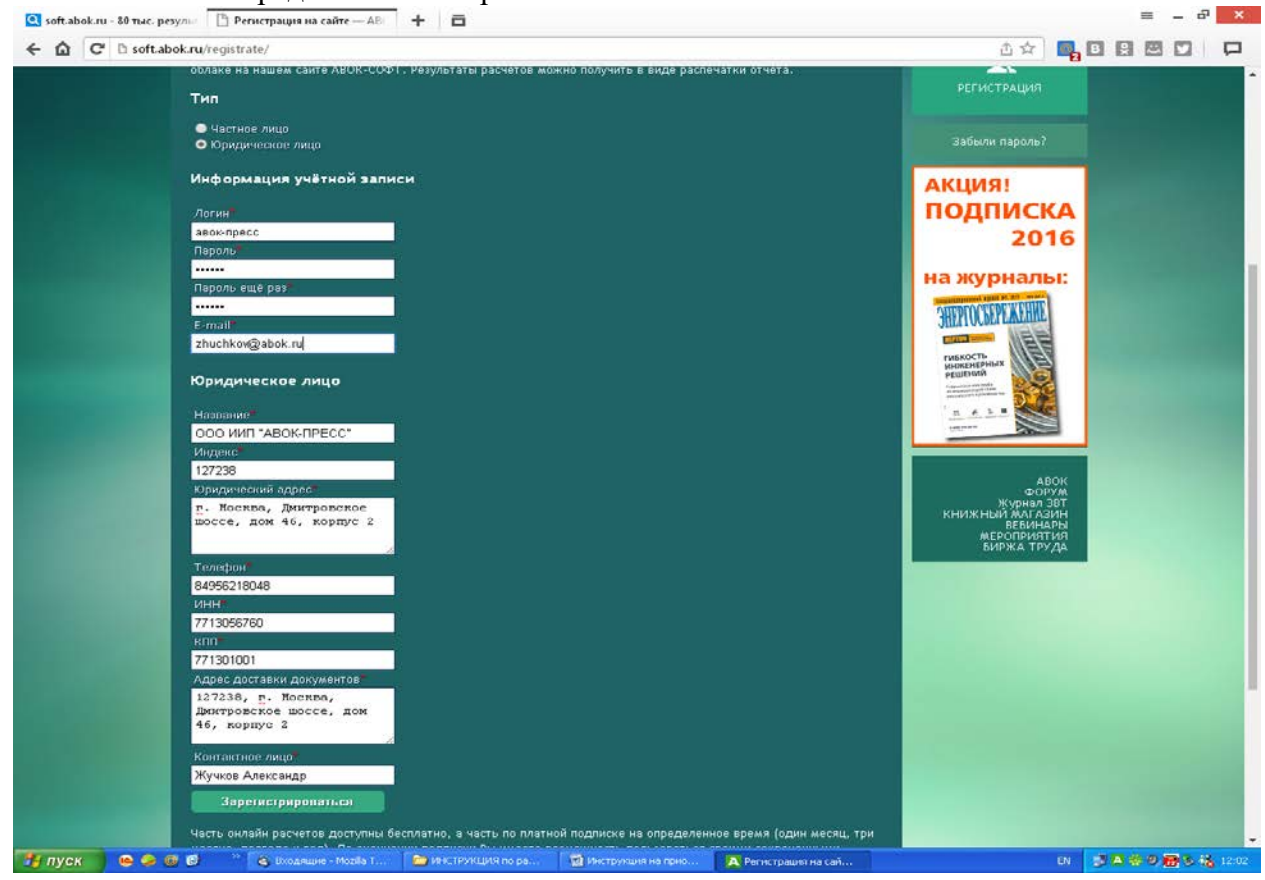

И нажать на кнопку «Зарегистрироваться». Выбрать нужную программу для покупки и указать период пользования ею.

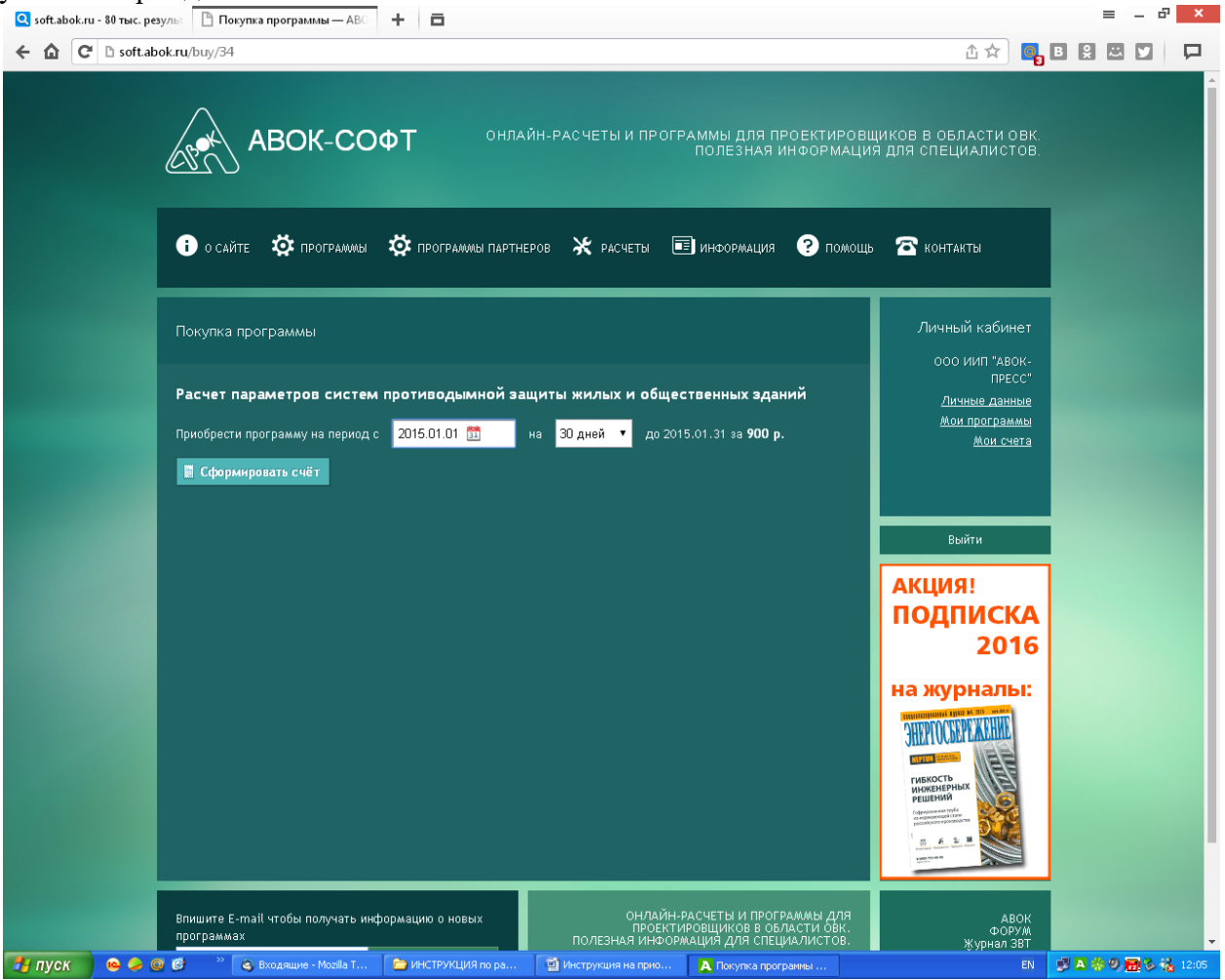

Программа автоматически указывает стоимость выбранного доступа в соответствии с указанным временем ее использования. Далее необходимо нажать на кнопку «Сформировать счет»

| 🝳 soft.abok.ru - 80 тыс. резулы 🕒 Покупка программы — АВС 🕂 🖬 🗮                                                                                       |                                                                                                    |                                                                                                    |  |  |
|----------------------------------------------------------------------------------------------------|----------------------------------------------------------------------------------------------------|----------------------------------------------------------------------------------------------------|--|--|
| ← 🏠 🖸 b soft.abok.ru/buy/34                                                                                                    |                                                                                                    | ⊥☆ <mark>@</mark> 8 9 2 ⊻                                                                                      |  |  |
| ОНЛА<br>АВОК-СОФТ ОНЛА<br>О САЙТЕ Ф ПРОГРАИМЫ Ф ПРОГРАИМЫ ПАРТН-                                                                                      | айн-расчеты и программы для проектировц<br>полезная информаци<br>неров 💥 расчеты 🗊 информация 📀 помоще    | циков в области овк.<br>я для специалистов.                                                                    |  |  |
| Покупка программы<br>Расчет параметров систем противодымной за<br>Приобрести программу на период с 2015.12.10 🛅                                       | ащиты жилых и общественных зданий<br>на <mark>30 дней •</mark> до 2016.01.09 за <b>900 р</b> .            | Личный кабинет<br>ооо иип "Авок-<br>пресс"<br><u>Личные данные</u><br><u>Мои программы</u><br><u>Мои счета</u> |  |  |
| Платежи связанные с программой<br>Номер платежа Дата начала Дата С<br>периода окончания пл<br>периода<br>№ 1689 от 2015.12.10 2015.01.01 2015.01.31 9 | умма Тип Статус Действие<br>натежа платежа платежа<br>ЮО р. Счет Подготовлен <u>Скачать Отменить</u>      | выйти<br>АКЦИЯ!<br>ПОДПИСКА                                                                                    |  |  |
|                                                                                                    |                                                                                                    |                                                                                                    |  |  |
| Впишите E-mail чтобы получать информацию о новых<br>программах                                                                                        | ОНЛАЙН-РАСЧЕТЫ И ПРОГРАММЫ ДЛЯ<br>ПРОЕКТИРОВЩИКОВ В ОБЛАСТИ ОВК.<br>ПОЛЕЗНАЯ ИНФОРМАЦИЯ ДЛЯ СПЕЦИАЛИСТОВ. | АВОК<br>ФОРУМ<br>Журнал ЗВТ<br>ЕN <b>СА 🔆 9 🔜 5 %, 1</b> 2:05                                                  |  |  |

Нажать на слово «Скачать» в столбце «Действия». В нижней части экрана появится сформированный программой счет на оплату:

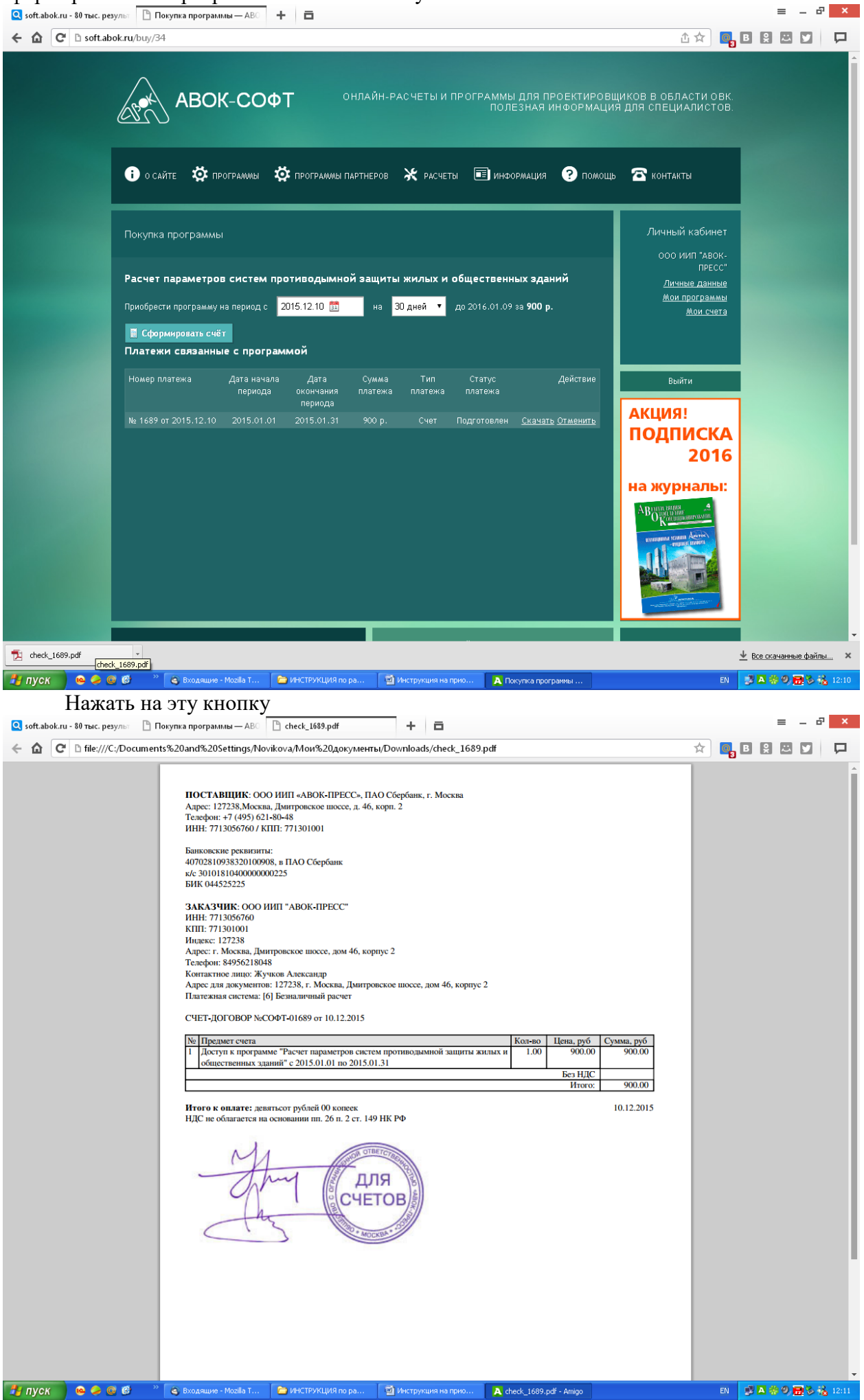

Распечатать счет и провести его оплату в бухгалтерии организации.

В случае возникновения любых вопросов по работе на сайте просьба обращаться в отдел интернет-проектов нашей организации к Жучкову Александру Геннадьевичу.

Контактная информация для обращения:

тел. 8 (495) 621-80-48,

эл.aдрес zhuchkov@abok.ru